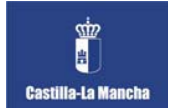

## **INSTRUCCIONES PARA ADJUNTAR UN ARCHIVO**

Con el objetivo de mejorar la descripción de la consulta, el sistema le permite adjuntar un archivo con una captura de pantalla o cualquier otro documento que considere oportuno. El documento adjunto será recibido y considerado por el servicio destinatario de la consulta en su resolución.

Para adjuntar el archivo debe pinchar en el botón *Examinar* que aparece en la pantalla del formulario:

## CONTACTAR

Para cualquier duda o problema, rellene el siguiente formulario y pulse el botón 'Enviar consulta':

| -DATOS DE LA CONSULTA-                | (*)datos obligatorios |
|---------------------------------------|-----------------------|
| Nombre y apellidos*                   |                       |
| Correo electrónico*                   |                       |
| Desea contactar con*                  |                       |
| Seleccione el área a contactar        | *                     |
| Asunto                                |                       |
| Comentario*                           |                       |
|                                       |                       |
| Fichero Adjunto (5MB máx.) Examinar ? |                       |
| Enviar consulta                       |                       |

A continuación le aparecerá una ventana con un explorador de archivos, busque el archivo que desea adjuntar y selecciónelo.

| Carga de archi                                    | ivos            |                    |   |       |       | ? 🔀           |
|---------------------------------------------------|-----------------|--------------------|---|-------|-------|---------------|
| <u>B</u> uscaren:                                 | 🚞 Oficina \     | /irtual            | ~ | 3 🕫 🛛 | • 📰 🕈 |               |
| Reciente<br>Escritorio<br>Mis documentos<br>Mi PC | adjunto.t       | st.                |   | -     |       |               |
| Mis sitios de red                                 |                 |                    |   |       |       |               |
|                                                   | <u>N</u> ombre: | adjunto.txt        |   |       | ~     | <u>A</u> brir |
|                                                   | Tip <u>o</u> :  | Todos los archivos |   |       | *     | Cancelar      |

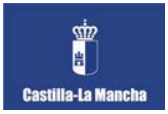

Si todo es correcto, la ruta del archivo seleccionado le aparecerá a la izquierda del botón *Examinar*.

| Eichero Adiunto (5MB máx.)                      |                       |  |
|-------------------------------------------------|-----------------------|--|
| :06\Escritorio\Documentación\Oficina Virtual\ad | djunto.txt Examinar ? |  |
| Enviar consulta                                 | _                     |  |